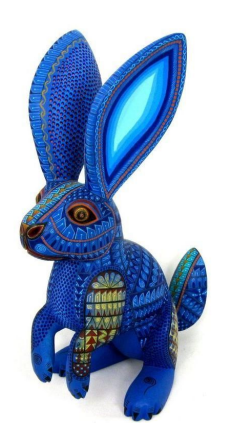

# **Blue Rabbit**

# Integrantes: Alfaro Jiménez Juan Adolfo Cervantes González Kevin Meza Martínez Emmanuel Oliva Del Razo Elisa Rodríguez de la Rosa Luis Enrique

## ► Manual de Instalación

## > Herramientas necesarias

- JDK (Java SE Development Kit)
- Eclipse
- Maven
- MySQL

## > JDK

- 1. Accedemos a la página oficial de Oracle: <u>https://www.oracle.com/technetwork/java/javase/downloads/index.html</u>
- 2. Hacemos click en Java SE

| Java ME              | Java SE Downloads                                                                                                    | Java EE and Glassfish                                        |
|----------------------|----------------------------------------------------------------------------------------------------|--------------------------------------------------------------|
| Java SE Subscription |                                                                                                    | Java ME                                                      |
| Java Embedded        | 1                                                                                                    | E Java Card                                                  |
| Java Card            | e lava                                                                                                    | NetBeans IDE                                                 |
| Java TV              | <u> </u>                                                                                                    | Java Mission Control                                         |
| Community            |                                                                                                    | Java Resources                                               |
| Java Magazine        | DOWNLOAD ±                                                                                                    | Java APIs                                                    |
|                      | Java Platform (JDK) 11                                                                                                    | Technical Articles                                           |
|                      | Java Platform, Standard Edition                                                                                                    | Demos and Videos                                             |
|                      | Java SE 11.0.1(LTS)<br>Java SE 11.0.1 is the latest release for the Java SE 11 Platforms<br>Learn more •<br>• Installation Instructions Oracle JDK                                                                                                    | Forums     Java Magazine     Developer Training     Trionals |
|                      | Release Notes     Oracle JDK License     Java SE Licensing Information User Manual     Includes Third Party Licenses     Certified System Configurations     Readme                                                                                                    | ₹ Java.com                                                   |
|                      | Looking for Oracle OpenJDK builds?     Oracle Customers and ISVs targeting Oracle LTS releases: Oracle JDK is Oracle's supported Java SE version for customers and for developing, testing, prototyping or demonstrating your Java applications.     End users and developers looking for free JDK versions: Oracle OpenJDK offers the same features and performance as Oracle JDK under the GPL license.     To Learn reconstructions veloces visit Oracle JDK Releases for Java 11 and Later     Java SE 80191 / Java SE 80192 |                                                              |

3. Aceptamos la licencia y elegimos la versión que se adapte a nuestro equipo

| Java SE              | Overview                 | Downloads                                                                             | Documentation         | Community        | Technologies          | Training            | Java SUKS and Tools   |  |  |
|----------------------|--------------------------|---------------------------------------------------------------------------------------|-----------------------|------------------|-----------------------|---------------------|-----------------------|--|--|
| Java EE              |                          | Ш                                                                                     |                       | 1                |                       |                     | Java SE               |  |  |
| Java ME              | Java                     | SE Develo                                                                             | oment Kit 8           | Downloa          | ds                    |                     | Java EE and Glassfish |  |  |
| Java SE Subscription | Thank yo                 | ou for downloadin                                                                     | g this release of the | e Java™ Platf    | orm, Standard Edition | on Development Kit  | Java ME               |  |  |
| Java Embedded        | (JDK <sup>™</sup> ).     | The JDK is a de                                                                       | velopment environr    | nent for buildir | ig applications, app  | lets, and component | s                     |  |  |
| Java Card            | using the                | oava programm                                                                         |                       |                  |                       |                     |                       |  |  |
| uava oura            | The JDK                  | includes tools us                                                                     |                       |                  |                       |                     |                       |  |  |
| Java TV              | language                 | and running on                                                                        | the Java platform.    |                  |                       |                     | Java Mission Control  |  |  |
| Community            | See also                 | :                                                                                     |                       |                  |                       |                     | Java Resources        |  |  |
| Java Magazine        | <ul> <li>Java</li> </ul> | a Developer New                                                                       | sletter: From your (  | Oracle accoun    | t, select Subscripti  | ons, expand         |                       |  |  |
|                      | Tecl                     | hnology, and su                                                                       | bscribe to Java.      |                  |                       |                     |                       |  |  |
|                      | <ul> <li>Java</li> </ul> | <ul> <li>Java Developer Day hands-on workshops (free) and other events</li> </ul>     |                       |                  |                       |                     |                       |  |  |
|                      | <ul> <li>Java</li> </ul> | Java Magazine                                                                         |                       |                  |                       |                     |                       |  |  |
|                      |                          |                                                                                       |                       |                  |                       |                     |                       |  |  |
|                      | JDK 8u1                  | JDK 8u191 checksum<br>JDK 8u192 checksum                                              |                       |                  |                       |                     |                       |  |  |
|                      | JDK out                  |                                                                                       |                       |                  |                       |                     |                       |  |  |
|                      | 12                       |                                                                                       |                       |                  |                       |                     |                       |  |  |
|                      |                          | Java SE Development Kit 8u191                                                         |                       |                  |                       |                     |                       |  |  |
|                      | Vou                      | You must accent the Oracle Binary Code License Agreement for Java SE to download this |                       |                  |                       |                     |                       |  |  |
|                      | Tourin                   | software.                                                                             |                       |                  |                       |                     |                       |  |  |
|                      |                          |                                                                                       | Accept Li             | cense Agreer     | nent) Decline         | License Agreemer    | nt                    |  |  |
|                      | F                        | Product / File De                                                                     | escription            | File Size        | Dow                   | vnload              |                       |  |  |
|                      | Linux AF                 | RM 32 Hard Float                                                                      | ABI                   | 72.97 MB         | jdk-8u191-linux-an    | m32-vfp-hflt.tar.gz |                       |  |  |
|                      | Linux AF                 | RM 64 Hard Float                                                                      | ABI                   | 69.92 MB         | jdk-8u191-linux-an    | m64-vfp-hflt.tar.gz |                       |  |  |
|                      | Linux x8                 | 6                                                                                     |                       | 170.89 MB        | jdk-8u191-linux-i58   | 36.rpm              |                       |  |  |
|                      | Linux x8                 | 6                                                                                     |                       | 185.69 MB        | jdk-8u191-linux-i58   | 36.tar.gz           |                       |  |  |
|                      | Linux x6                 | 4                                                                                     |                       | 167.99 MB        | jdk-8u191-linux-x6    | 4.rpm               |                       |  |  |
|                      | Linux x6                 | 4                                                                                     |                       | 182.87 MB        | jdk-8u191-linux-x6    | 4.tar.gz            |                       |  |  |
|                      | Mac OS                   | X x64                                                                                 |                       | 245.92 MB        | jdk-8u191-macosx      | -x64.dmg            |                       |  |  |
|                      | Solaris S                | SPARC 64-bit (SV                                                                      | /R4 package)          | 133.04 MB        | jdk-8u191-solaris-    | sparcv9.tar.Z       |                       |  |  |
|                      | Solaris S                | SPARC 64-bit                                                                          |                       | 94.28 MB         | jdk-8u191-solaris-    | sparcv9.tar.gz      |                       |  |  |
|                      | Solaris x                | 64 (SVR4 packa                                                                        | ge)                   | 134.04 MB        | jdk-8u191-solaris-    | k64.tar.Z           |                       |  |  |
|                      | Solaris x                | 64                                                                                    |                       | 92.13 MB         | jdk-8u191-solaris-)   | (64.tar.gz          |                       |  |  |
|                      |                          |                                                                                       |                       |                  |                       |                     |                       |  |  |
|                      | Windows                  | s x86                                                                                 |                       | 197.34 MB        | jdk-8u191-window      | s-i586.exe          |                       |  |  |

4. Una vez descargado, hacemos doble click para abrir el asistente de instalación

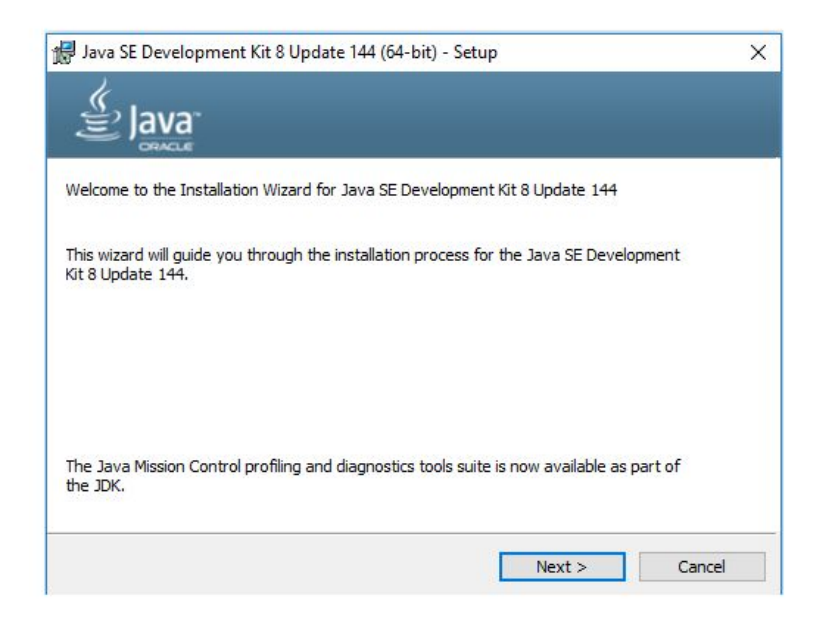

5. Hacemos click en next

| Java SE Development Kit 8 Update 144 (64-1                                                                                                    | it) - Custom Setup                                                                                                    | ×                                                                                                    |
|----------------------------------------------------------------------------------------------------|----------------------------------------------------------------------------------------------------|----------------------------------------------------------------------------------------------------|
| Select optional features to install from the list belo<br>installation by using the Add/Remove Programs ut<br>Development Tools<br>Source Code<br>Public JRE | w. You can change your o<br>lity in the Control Panel<br>Feature De<br>Java SE De<br>Update 144<br>the JavaFX<br>and the Jav<br>tools suite.<br>180MB on y | choice of features after<br>scription<br>velopment Kit 8<br>(64-bit), including<br>SDK, a private JRE,<br>a Mission Control<br>This will require<br>our hard drive. |
| Install to:<br>C:\Program Files\Java\jdk1.8.0_144\                                                                                                    |                                                                                                    | Change                                                                                                    |
| <                                                                                                    | Back Next >                                                                                                    | Cancel                                                                                                    |

6. Esperamos a que la instalación acabe

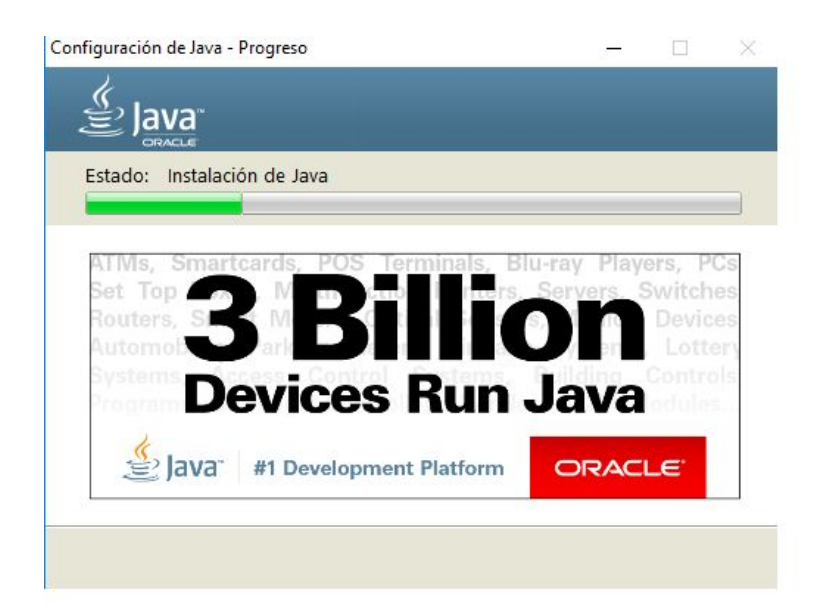

7. Obtendremos el mensaje de que la instalación fue un éxito

| 클 Java SE Development Kit 8 Update 144 (64-bit) - Complete                                                                                        | >       |
|----------------------------------------------------------------------------------------------------|---------|
|                                                                                                    |         |
| Java SE Development Kit 8 Update 144 (64-bit) Successfully Installed                                                                              |         |
|                                                                                                    |         |
| Click Next Steps to access tutorials, API documentation, developer guides, releas<br>and more to help you get started with the JDK.               | e notes |
| Click Next Steps to access tutorials, API documentation, developer guides, releas<br>and more to help you get started with the JDK.<br>Next Steps | e notes |

## ► Eclipse

1. Descargamos Eclipse IDE for Java Developers:

https://www.eclipse.org/downloads/packages/release/2018-09/r/eclipse-ide-java-ee-develop ers

- 2. Abrimos el asistente de instalación
- 3. Seleccionamos Eclipse IDE for Java Developers

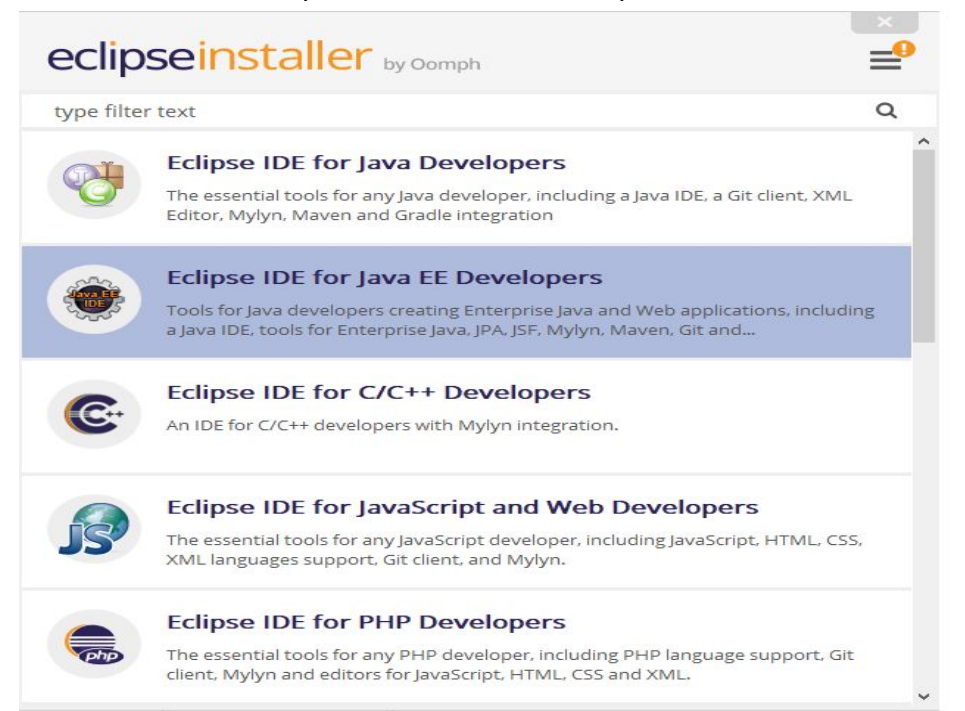

4. Damos click en install y esperamos

| eclipseins                                | staller by Oomph                                                                                                    |
|-------------------------------------------|----------------------------------------------------------------------------------------------------|
| Eclipse I<br>Tools for Ja<br>Java IDE, to | <b>DE for Java EE Developers</b><br>ava developers creating Enterprise Java and Web applications, including a<br>pols for Enterprise Java, JPA, JSF, Mylyn, Maven, Git and more. |
| Installation Folder                       | C:\Users\Kevin\eclipse\jee-2018-09                                                                                                    |
|                                           | <ul> <li>create start menu entry</li> <li>create desktop shortcut</li> </ul>                                                                                                    |
|                                           | LINSTALL                                                                                                    |
|                                           | Start installing the product into 'C:\Users\Kevin\ecilpse\                                                                                                    |
|                                           |                                                                                                    |
| 🗶 ВАСК                                    |                                                                                                    |

5. Hacemos click en launch y eclipse se ejecutará

| eclipseins<br>Eclipse I<br>Tools for Ja<br>Java IDE, to | DE for Java EE Developers<br>ava developers creating Enterprise Java and Web applications, int<br>sols for Enterprise Java, JPA, JSF, Mylyn, Maven, Git and more. | cluding a |
|---------------------------------------------------------|----------------------------------------------------------------------------------------------------|-----------|
| Installation Folder                                     | C:\Users\Kevin\eclipse\jee-2018-09 Create start menu entry create desktop shortcut                                                                                | 10        |
|                                                         | ► LAUNCH                                                                                                    |           |
|                                                         | show readme file                                                                                                    |           |
|                                                         | open in system explorer                                                                                                    |           |
| 🔹 васк                                                  |                                                                                                    |           |

6. Seleccionamos Eclipse Marketplace

| Eile | eclipse-workspace - Eclip | se IDE<br>h. Project Run, Window, Heln                                                                               |        |                                            |               | -                |               | ×   |
|------|---------------------------|----------------------------------------------------------------------------------------------------|--------|--------------------------------------------|---------------|------------------|---------------|-----|
|      | Welcome 🛛                 | n Project Kun Window Help                                                                                            |        |                                            | <b>à</b> ⇔ ⇔  | > A <sup>*</sup> | A 🗄 🗖         | 8   |
| 2    | <b>*</b>                  | Eclipse Java EE IDE for We                                                                                           | b Deve | lopers                                     |               |                  | Workbench     | ^   |
|      | ۰                         | Review IDE configuration settings<br>Review the IDE's most fiercely contested<br>preferences                         |        | Overview<br>Get an overview of the feature | 'S            |                  |               |     |
|      | 0                         | Create a new Java EE Web Project<br>Create a new Eclipse project for Java EE Web<br>development                      | 1      | Tutorials<br>Go through tutorials          |               |                  |               |     |
|      | 0                         | Create a new Javascript project<br>Create a new Eclipse project for Javascript<br>development                        | 1      | Samples<br>Try out the samples             |               |                  |               |     |
|      | •                         | Checkout projects from Git<br>Checkout Eclipse projects hosted in a Git repository                                   |        | What's New<br>Find out what is new         |               |                  |               |     |
|      | *                         | Import existing projects<br>Import existing Eclipse projects from the filesystem<br>or archive                       |        |                                            |               |                  |               |     |
|      | <b>*</b>                  | Launch the Eclipse Marketplace<br>Enhance your IDE with additional plugins and install<br>your Marketplace favorites |        |                                            | Always show V | Velcon           | ne at start u | p 🗸 |

#### 7.Buscamos spring

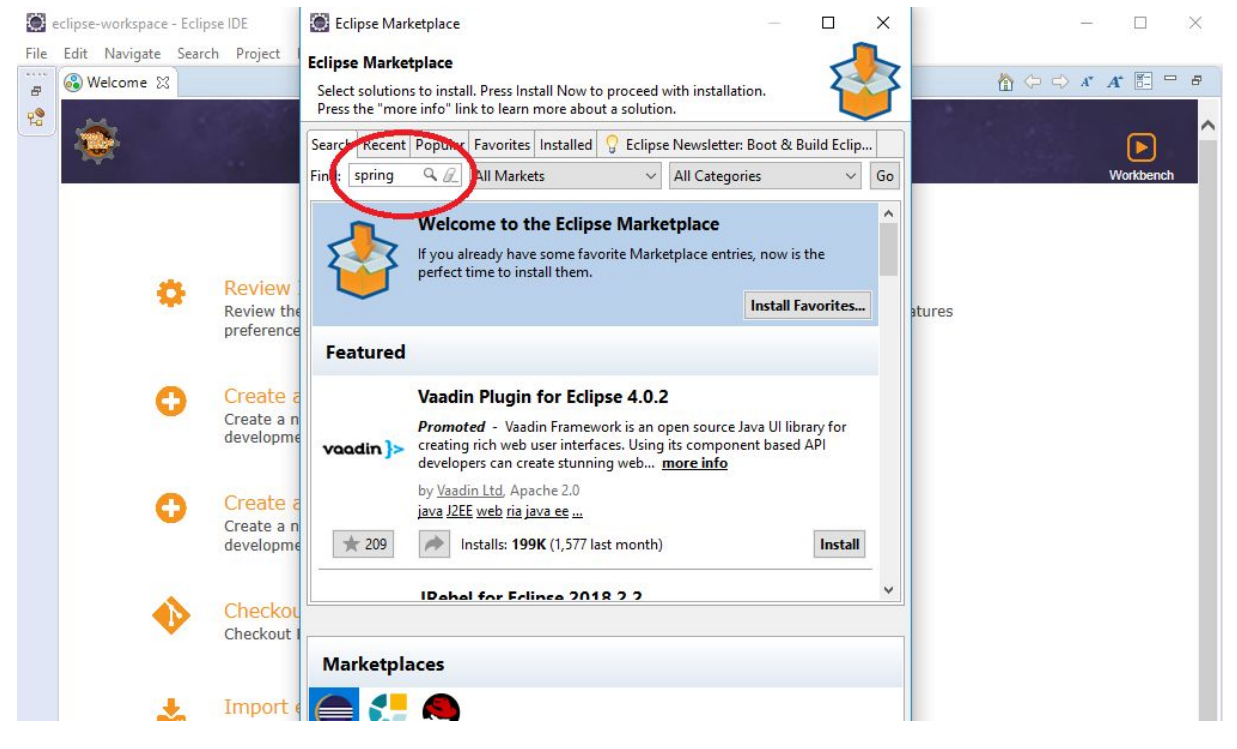

8. Seleccionamos Spring Tools e instalamos

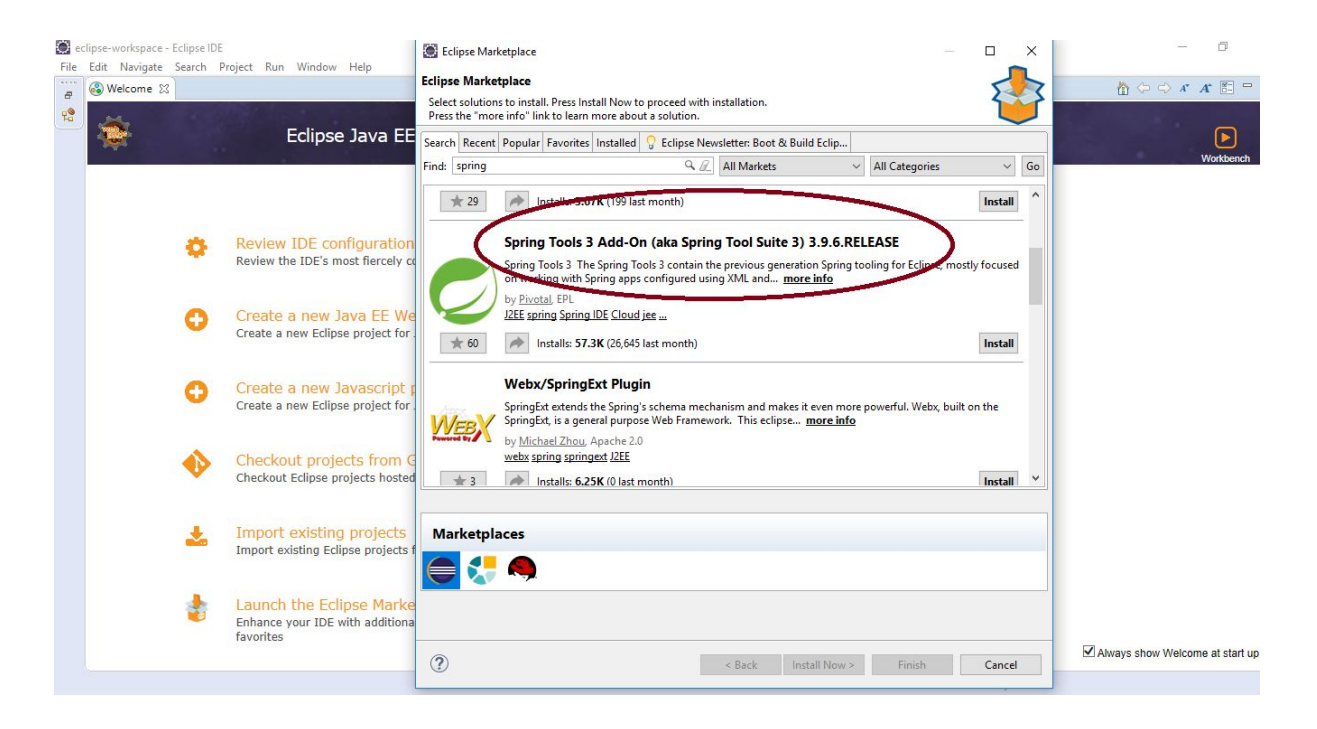

#### 9. Reiniciamos Eclipse

#### 10. Seleccionamos Java EE

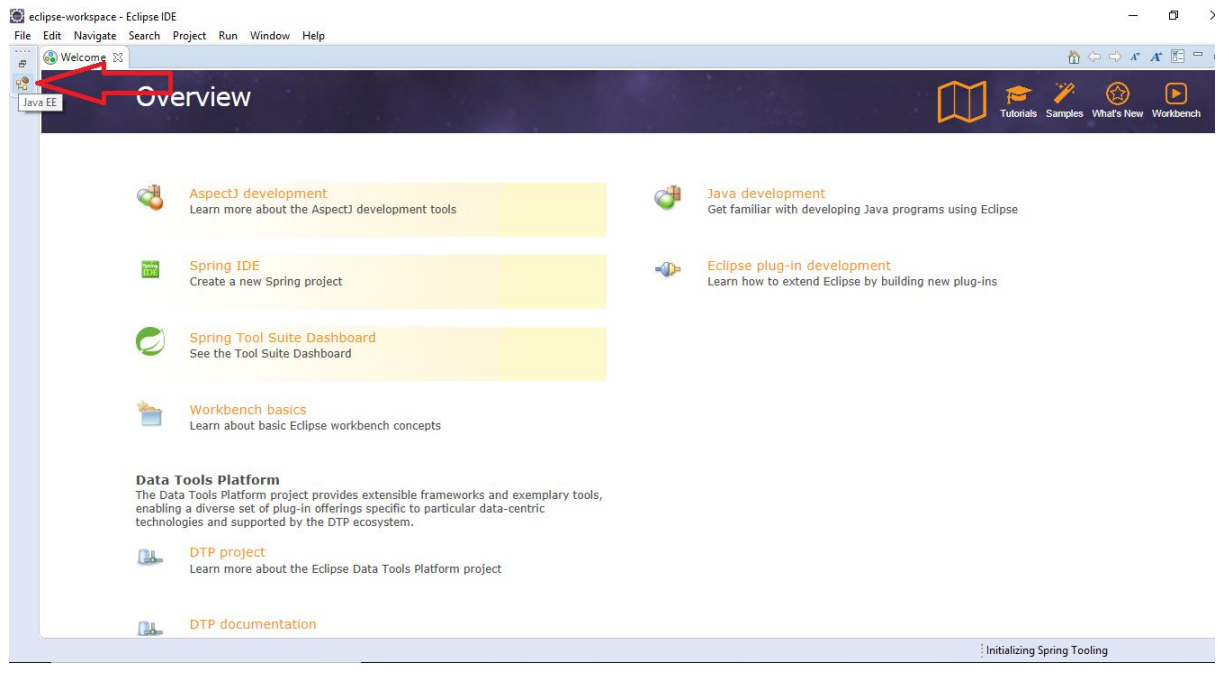

| eclipse-workspace - E<br>File Edit Navigate | Eclipse IDE<br>Search Pro | oject F    | un Windo | w Help  |              |             |                                                                                               |                                                     |                  |         |    |       |       |           |                                    |                |
|---------------------------------------------|---------------------------|------------|----------|---------|--------------|-------------|-----------------------------------------------------------------------------------------------|-----------------------------------------------------|------------------|---------|----|-------|-------|-----------|------------------------------------|----------------|
| -                                           |                           | 0 40       | . 14 3   | · 🔊 . P | - 7 (        | 9           | Op                                                                                            | en Perspective                                      | n                | - 0     | X  | 6 1 - | 🤭 🥹 🖓 | 図・和・      | \$\$ \$\$ <b>+</b> \$\$ <b>+</b>   | Quick Access   |
| Project Explorer 🔀                          |                           | - 0        |          |         |              |             |                                                                                               |                                                     |                  |         |    |       | - 8   | 🚳 Welcome |                                    | <i>𝐴</i> 𝑘 ⊓ 🗖 |
|                                             |                           | <b>₽</b> ⊽ |          |         |              |             | w De<br>Git<br>Bat<br>Bat<br>Sat<br>Sat<br>Sat<br>Sat<br>Sat<br>Sat<br>Sat<br>Sat<br>Sat<br>S | ebug<br>t<br>va<br>va Browsing                      |                  |         | ^  |       |       |           | Overview<br>Get an overview of the | e features     |
|                                             |                           |            |          |         |              |             | an<br>Bullet<br>San<br>San<br>San<br>San<br>San<br>San<br>San<br>San<br>San<br>San            | va Type Hierard<br>va Type Hierard<br>vaScript<br>A | hy               |         |    |       |       | 1         | Tutorials<br>Go through tutorials  |                |
|                                             |                           |            |          |         |              |             | I Pla<br>Pla<br>I Re                                                                          | anning<br>ug-in Developr<br>mote System E           | ment<br>Explorer |         |    |       |       | <i>¥</i>  | Samples<br>Try out the samples     |                |
|                                             |                           |            |          |         |              |             | Sp<br>Sp<br>Sw<br>X XN                                                                        | ring 2<br>ann Synchroniz<br>eb<br>//L               | zing             |         | ¥  |       |       | ا         | What's New<br>Find out what is new |                |
|                                             |                           |            |          |         | -            |             |                                                                                               |                                                     | Open             | Cance   | el | -     |       | 1         | web                                |                |
|                                             |                           |            | Mark     | ers 🕅 🗌 | ] Properties | and Servers | Data So                                                                                       | urce Explorer                                       | Snippets         |         |    |       | ~     |           | platform                           |                |
|                                             |                           |            | Descript | ion     | ^            |             |                                                                                               | Resource                                            | Path             | Locatio | n  | Type  |       |           | 242                                |                |
|                                             |                           |            | bechpi   |         |              |             |                                                                                               | Resource                                            |                  |         |    | iype  |       |           |                                    | •              |
|                                             |                           |            |          |         |              |             |                                                                                               |                                                     |                  |         |    |       |       |           |                                    | ~ ~            |
|                                             |                           |            |          |         |              |             |                                                                                               |                                                     |                  |         |    |       |       |           |                                    |                |

#### 11. Seleccionamos Open Perspective y en seguida Spring

12. Para configurar el JDK nos vamos a Window < Preferences < Java < Installed JREs < Add

| eclipse-workspace - Eclipse IDE                                                                                                    |                                                                                                    |                                                                      |                                            |                       |                    | - 0 ×                    |
|----------------------------------------------------------------------------------------------------|----------------------------------------------------------------------------------------------------|----------------------------------------------------------------------|--------------------------------------------|-----------------------|--------------------|--------------------------|
| File Edit Navigate Search Project Run Window Help                                                                                                    | Preferences                                                                                                    |                                                                      |                                            |                       | - 🗆 ×              |                          |
| ➡ ₩ ₩ ♥ ▼ ₩ ₩ ♥ ₩ ♥ ₩ ₩ ₩                                                                                                    | ▼ type filter text                                                                                                    | Installed JREs                                                       |                                            |                       | ← → ⇒ → →          | Quick Access             |
| 🎏 Package Explorer 🛛 📄 🗞 📦 🤝 🗖 🗖                                                                                                    | S General     Ant     AspectJ Compiler     Cloud Foundry                                                                                                    | Add, remove or edit JRE<br>created Java projects.<br>Installed JREs: | definitions. By default, the checked       | IRE is added to the b | uild path of newly | utline is not available. |
|                                                                                                    | Code Recommenders     Data Management     Gradle                                                                                                    | Name<br>☑ <b>勐 jre1.8.0_17</b> .                                     | Location<br>C:\Program Files\Java\jre1.8.0 | Type<br>Standard      | Add<br>Edit        |                          |
|                                                                                                    | > Help<br>> Install/Update                                                                                                    |                                                                      |                                            |                       | Duplicate          |                          |
|                                                                                                    | Java                                                                                                    |                                                                      |                                            |                       | Remove             |                          |
|                                                                                                    | > Build Path                                                                                                    |                                                                      |                                            |                       | Search             |                          |
|                                                                                                    | Code Coverage<br>Code Style<br>Compiler<br>Debug<br>Education<br>Installed /RES<br>Execution Environi<br>JUnit<br>Properties Files Editor<br>Java EE<br>Java Persistence |                                                                      |                                            |                       | Apply              | pring Explorer 😫 📃 🗖     |
|                                                                                                    | ? 1 1 0                                                                                                    |                                                                      |                                            | Apply and Close       | Cancel             |                          |
| ₩ Servers S2     Image: Boot Dashboard     Image: Dashboard     Image: Dashboard< | nsole 🕱 🦏 Progress 🔝 Problem<br>nsoles to display at this time.                                                                                                    | 5                                                                    |                                            | ₫ 및 • [               | 3 □                |                          |
| THE ANY ALL ANY ANY ANY ANY ANY ANY ANY ANY ANY ANY                                                                                                    |                                                                                                    |                                                                      |                                            |                       |                    |                          |

| Exclipse-workspace - Eclipse IDE<br>Hie Edit Navigate Search Project Run Window Hei<br>P                          | P<br>Store<br>Store | Add JRE  JRE Type  Select the type of JIIL to add to the workspace.  Installed JRE Types:  Execution Environment Description  Select Net  () < Back Net > Finish | Cancel          | Add<br>Remove<br>Search | Cuick Access : R |
|----------------------------------------------------------------------------------------------------|----------------------------------------------------------------------------------------------------|----------------------------------------------------------------------------------------------------|-----------------|-------------------------|------------------|
| あ Servers 22 ④ Boot Dashboard ー ロ 同 参 ③ 夢 ■ 部 マ No servers are available. Click this link to create a new servers | Propertice Fil<br>> Java EE<br>> Java Pensistence<br>Console 22 => Progress<br>No noncoles to display at this this                                                                                                    | Problems                                                                                                    | Apply and Close | Apply<br>Cancel         |                  |

#### 14. En directorio, buscamos la ubicación en donde instalamos el JDK anteriormente. Posteriormente damos click en Finish

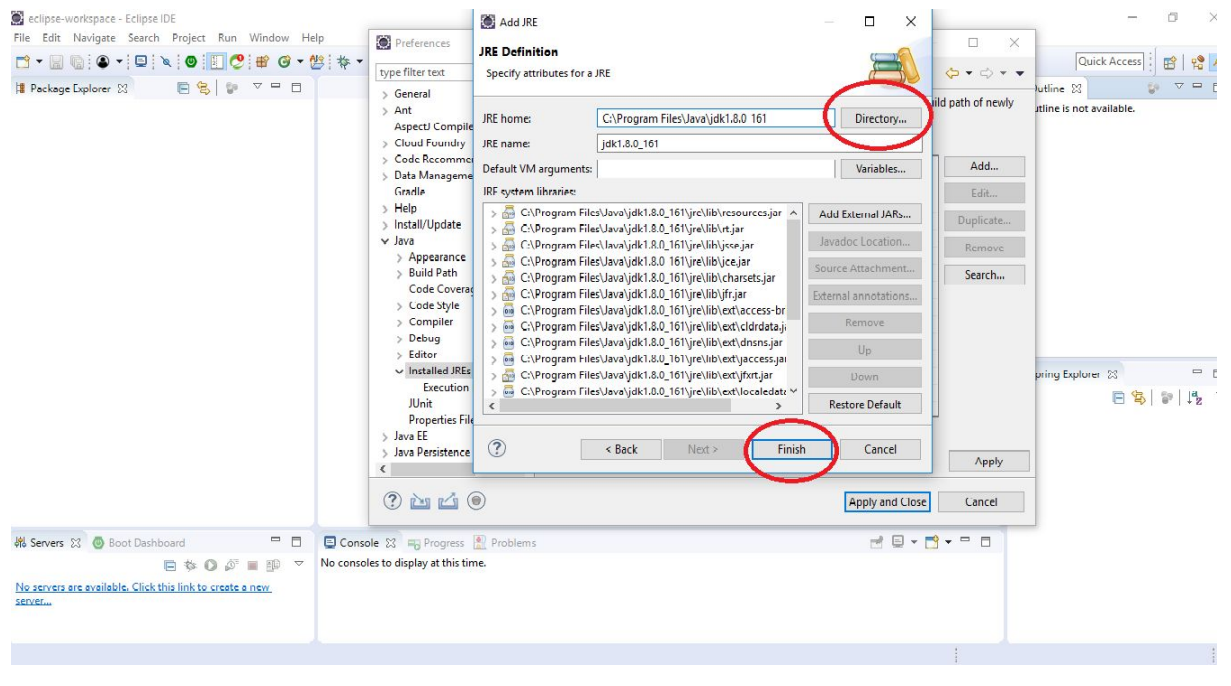

15. Seleccionamos JDK y aplicamos.

| eclipse-workspace - Eclipse IDE<br>File Edit Navigate Search Project Run Window Help                                                                                                    | Desferences                                                                                                    |                                                                                                    | - 0 X                             |
|----------------------------------------------------------------------------------------------------|----------------------------------------------------------------------------------------------------|----------------------------------------------------------------------------------------------------|-----------------------------------|
|                                                                                                    | Preferences                                                                                                    | _                                                                                                    | Ouick Access                      |
|                                                                                                    | type filter text                                                                                                    | Installed JREs 🗢                                                                                                    |                                   |
| ដ Package Explorer 🖾 🕞 🗞 🕼 🗸 🖻                                                                                                    | Spee filter text     Seneral     General     Ant     Aspect Compiler     Cloud Foundry     Code Recommenders     Data Management     Gradle     Help     Install/Update     Java     Appearance     Build Path     Code Coverage     Code Style     Compiler     Debug     Editor     Installed PREs     Execution Environ     JUnit     Properties Files Editor     Java EE | Installed JREs Add, remove or edit JRE is added to the build par<br>created Java projects. Installed JRE:  Location Type District JRE Colorogram Files/Javalyte1.8.0_171 Standard Colorogram Files/Javalyte1.8.0_171 Standard VM Colorogram Files/Javalyte1.8.0_171 Standard VM Colorogram Files/Javalyte1.8.0_17 | v v v v v v v v v v v v v v v v v |
|                                                                                                    | > Java Persistence V                                                                                                    | Apply and Close                                                                                                    | Apply Cancel                      |
| #\$ Servers     Image: Servers     Image: Servers <td>nsole 🔀 🖷 Progress 😰 Problem</td> <td>s <b>2 4 1 1 1</b></td> <td></td> | nsole 🔀 🖷 Progress 😰 Problem                                                                                                    | s <b>2 4 1 1 1</b>                                                                                                    |                                   |
|                                                                                                    |                                                                                                    |                                                                                                    | 1                                 |

## ≻ Maven

1. En Eclipse, vamos a Window < Preferences < Maven < Installations. Si nos aparece la siguiente ventana entonces Maven ya estará instalado.

| Package Explorer 💥 🔚 🧐 🖓 🗖  | Preferences                      |                                                                 | — 🗆 X 🗖       | An outline 🐹 👘 🗸 🗖           |
|-----------------------------|----------------------------------|-----------------------------------------------------------------|---------------|------------------------------|
|                             | type filter text                 | Installations                                                   | ↓ ↓ ↓ ↓       | An outline is not available. |
|                             | > Installed JREs                 | Select the installation used to launch Maven:                   |               |                              |
|                             | JUnit<br>Properties Files Editor | Jame Details                                                    | Add           |                              |
|                             | > Java EE                        | EMBEDDED 3.5.3/1.9.1.20180912-1600                              | Edit          |                              |
|                             | > JavaScript                     | NOT AVAILABLE [3.0,]                                            | Remove        |                              |
|                             | JDT Weaving                      |                                                                 |               |                              |
|                             | > JSON<br>> Language Servers     |                                                                 |               |                              |
|                             | Maven                            |                                                                 |               |                              |
|                             | Discovery                        |                                                                 |               |                              |
|                             | Errors/ warnings                 |                                                                 |               |                              |
|                             | Installations                    |                                                                 |               | R Spring Explorer            |
|                             | Lifecycle Mappings               |                                                                 |               |                              |
|                             | Source Lookup                    |                                                                 |               |                              |
|                             | User Interface                   |                                                                 |               |                              |
|                             | User Settings                    |                                                                 |               |                              |
|                             | > Oomph                          |                                                                 |               |                              |
|                             | > Plug-in Development            | Note: Embedded runtime is always used for dependency resolution |               |                              |
| Servers 52 @ Boot Dashboard | Quick Search *                   | Restore D                                                       | efaults Apply |                              |
| ■ ★ ① Ø ■ № ▼ No            | 0 2 2 2 0                        | Apply and C                                                     | lore Cancel   |                              |
|                             |                                  | Apply and C                                                     | lose concer   |                              |

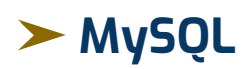

1. Accedemos a la página oficial de MySQL y damos click en la ventana de Community y luego en MySQL Installer

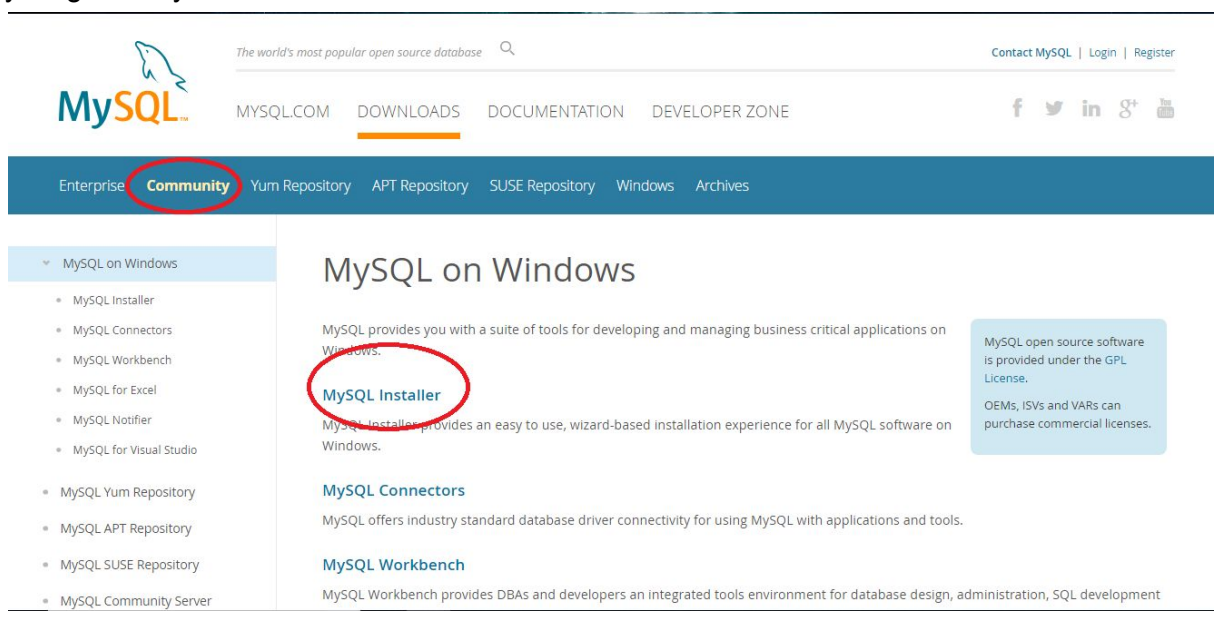

2. Descargamos la versión completa

| Generally Available (GA) Releases            |        |                              |                    |
|----------------------------------------------|--------|------------------------------|--------------------|
| MySQL Installer 8.0.13                       |        |                              |                    |
| Select Operating System:                     |        | Looking for pre              | vious GA           |
| Microsoft Windows                            | ×      | versions?                    |                    |
| Windows (x86, 32-bit), MSI Installer         | 8.0.13 | 16.3M                        | Download           |
| (mysql-installer-web-community-8.0.13.0.msi) | MD:    | : 370ab1f1ddf05b7c4c83c622f5 | e71b45   Signature |
| Windows (x86, 32-bit), MSI Installer         | 8.0.13 | 313.8M                       | Download           |
| (mysql-installer-community-8.0.13.0.msi)     | MD:    | : 4ffa5a022d4aa3995d2a33118b | 2c32cc   Signature |

3. Abrimos el asistente de instalación

#### 4. Seleccionamos Custom

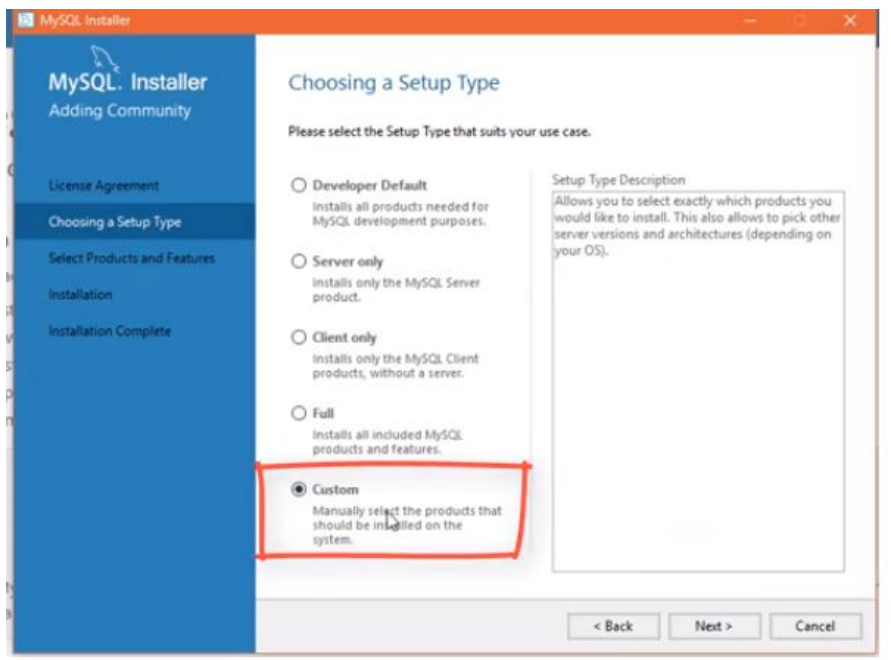

#### 5. Seleccionamos MySQL Server y MySQL Workbench

| MySQL. Installer            | Please select the products and features                                                                                                    | tures<br>s you wou | ld like to install on th        | is machine.                     |
|-----------------------------|----------------------------------------------------------------------------------------------------|--------------------|---------------------------------|---------------------------------|
| cense Agreement             | All Software, Current Bundle, A                                                                                                    | iny                |                                 | Edit                            |
| hoosing a Setup Type        | Available Products:                                                                                                    |                    | Products/Features               | To Be Installed:                |
| elect Products and Features | MySQL Servers     AvSQL Server                                                                                                    | ^                  | - MySQL Server 5 - MySQL Workbo | i.7.19 - X64<br>mch 6.3.9 - X64 |
| oduct Configuration         | Application     Application     Application     Application     Application     Application     ApsQL Workbench     AySQL Workbench     MySQL Workbench     MySQL For Excel     MySQL For Excel     MySQL For Excel     MySQL For Excel     MySQL Utilities     MySQL Shell     ApsQL Shell | >G<br>><br>,       |                                 |                                 |
|                             | Published: Lunes, 13 de febrero de 2017<br>Estimated Size: 144 M8<br>Changes: <u>http://dev.musal.com/doc/reinates/w</u>                                                                                                    | vorlibench/en      | /wb-news-6-3-9.html             |                                 |

#### 6. Seleccionamos Standalone

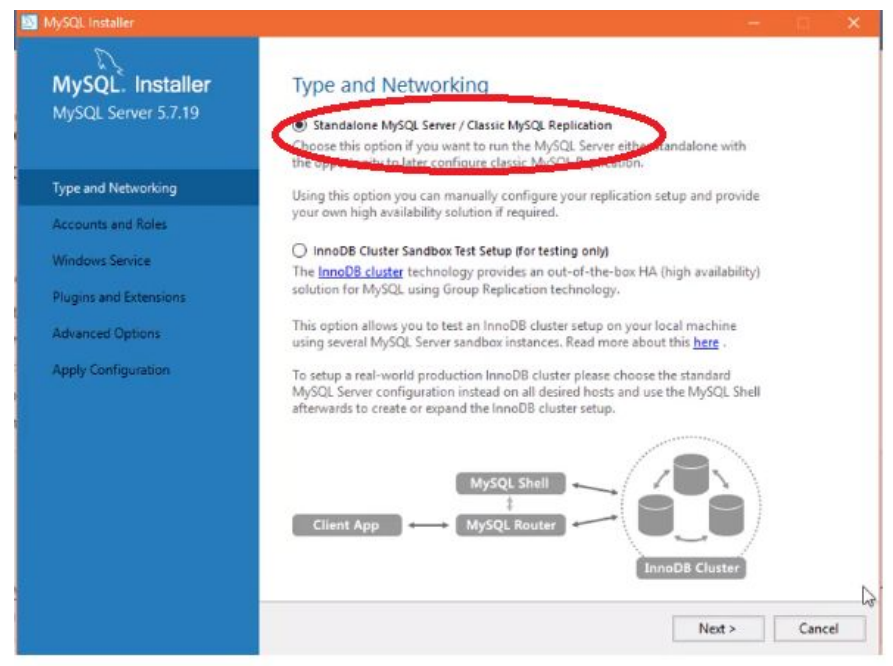

#### 7. Dejamos la configuración por defecto

| MySQL installer                         | (+ ) D - X)                                                                                                    |
|-----------------------------------------|----------------------------------------------------------------------------------------------------|
| MySQL. Installer<br>MySQL Server 5.7.19 | Type and Networking<br>Server Configuration Type<br>Choose the correct server configuration type for this MySQL Server installation. This setting will<br>define how much system resources are assigned to the MySQL Server instance. |
| Type and Networking                     | Config Type: Development Machine ~                                                                                                    |
| Accounts and Roles                      | Connectivity                                                                                                    |
| Windows Service                         | Use the following controls to select how you would like to connect (상this server.                                                                                                    |
| Plugins and extensions                  | Open Firewall port for network access                                                                                                    |
| Apply Configuration                     | Named Pipe Pipe Name: MYSQL                                                                                                    |
|                                         | Advanced Configuration Select the checkbox below to get additional configuration page where you can set advanced options for this server instance. Show Advanced Options < Back Next > Cancel                                         |
|                                         | < Back Next > Cancel                                                                                                    |

#### 8. Creamos una contraseña

|                                         |                                                                                       |                                  |                                           | -            |                               |
|-----------------------------------------|---------------------------------------------------------------------------------------|----------------------------------|-------------------------------------------|--------------|-------------------------------|
| MySQL. Installer<br>MySQL Server 5.7.19 | Accounts and Role<br>Root Account Password<br>Enter the password for the ro<br>place. | es<br>ot account. Pleas          | e remember to store this p                | password in  | a secure                      |
| Type and Networking                     | MySQL Root Password:                                                                  | ••••                             |                                           | 4            |                               |
| Accounts and Roles                      | Repeat Password:                                                                      | I                                |                                           |              |                               |
| Windows Service                         |                                                                                       |                                  |                                           |              |                               |
| Plugins and Extensions                  |                                                                                       |                                  |                                           |              |                               |
| Apply Configuration                     | MySQL User Accounts                                                                   |                                  |                                           |              |                               |
|                                         | Create MySQL user accounts<br>consists of a set of privilege                          | for your users and<br>s.         | d applications. Assign a rol              | e to the use | r that                        |
|                                         | Create MySQL user accounts<br>consists of a set of privilege<br>MySQL Username        | for your users and<br>s.<br>Host | 1 applications. Assign a rol<br>User Role | e to the use | Add Use                       |
|                                         | Create MySQL user accounts<br>consists of a set of privilege<br>MySQL Username        | for your users and<br>s.<br>Host | l applications. Assign a rol<br>User Role | e to the use | Add Use                       |
|                                         | Create MySQL user accounts<br>consists of a set of privilege<br>MySQL Username        | for your users and<br>s.<br>Host | l applications. Assign a rol<br>User Role | e to the use | Add Use<br>Edit Use<br>Delete |
|                                         | Create MySQL user accounts<br>consists of a set of prinlege<br>MySQL Username         | for your users and<br>s.<br>Host | d applications. Assign a rol<br>User Role | e to the use | Add Use<br>Edit Use<br>Delete |
|                                         | Create MySQL user accounts<br>consists of a set of prinlege<br>MySQL Username         | for your users and<br>s.<br>Host | 1 applications. Assign a rol              | e to the use | Add Use<br>Edit Use<br>Delete |

### 9. Dejamos la configuración por defecto

| MySQL Installer                           | - D X                                                                                                    |
|-------------------------------------------|----------------------------------------------------------------------------------------------------|
| MySQL. Installer<br>MySQL Server 5.7.19   | Windows Service                                                                                                    |
| Type and Networking<br>Accounts and Roles | Windows Service Details<br>Please specify a Windows Service name to be used for this MySQL Server instance. A unique<br>name is required for each instance.<br>Windows Service Name: MySQL57 |
| Windows Service                           | Start the MySQL Server at System Startup                                                                                                    |
| Plugins and Extensions                    |                                                                                                    |
| Apply Configuration                       | Run Windows Service as<br>The MySQL Server needs to run under a given user account. Based on the security<br>requirements of your system you need to pick one of the options below.          |
|                                           | Standard System Account     Recommended for most scenarios.                                                                                                    |
|                                           | C Custom User<br>An existing user account can be selected for advanced scenarios.                                                                                                    |
|                                           | < Back Next > Cancel                                                                                                    |

| D                      |                                                                                                    |       |  |  |  |  |  |  |
|------------------------|----------------------------------------------------------------------------------------------------|-------|--|--|--|--|--|--|
| MySQL Installer        | Plugins and Extensions                                                                                                    |       |  |  |  |  |  |  |
| MySQL Server 5.7.19    | MVSQL as a Document Store                                                                                                    |       |  |  |  |  |  |  |
|                        | Use the following controls to select how you would like to connect to this server                                                                                                    | 1.    |  |  |  |  |  |  |
|                        | Enable X Protocol / MySQL as a Document Store                                                                                                    |       |  |  |  |  |  |  |
| Type and Networking    | Port Number: 33060                                                                                                    |       |  |  |  |  |  |  |
| Accounts and Roles     | Open Firewall port for network access                                                                                                    |       |  |  |  |  |  |  |
| Windows Service        | Starting with MySQL Server 5.7, MySQL supports document store development. In<br>order to provide a complete document store (NoSQL experience there is a new                                                                                                    |       |  |  |  |  |  |  |
| Plugins and Extensions | communications protocol called the X Protocol. The expanded capabilities of the 1<br>Protocol enable us to provide modern developer APIs with features such as<br>assurbanous calls, injectionia, and mark, in addition to implementing document                 | ĸ     |  |  |  |  |  |  |
| Apply Configuration    | collections, the new X DevAPI also supports relational and combined document<br>store/relational capabilities. Now developers, designers and DBAs can deploy<br>MSGL databases that implement document store, relational, or hybrid<br>document/relation models. |       |  |  |  |  |  |  |
|                        | Click here to view MySQL as a Document Store online documentation                                                                                                    |       |  |  |  |  |  |  |
|                        |                                                                                                    |       |  |  |  |  |  |  |
|                        |                                                                                                    |       |  |  |  |  |  |  |
|                        |                                                                                                    |       |  |  |  |  |  |  |
|                        | ( But )                                                                                                    | Count |  |  |  |  |  |  |

#### 10. Damos click en Execute

| N                      |                                                                           |
|------------------------|---------------------------------------------------------------------------|
| MySQL Installer        | Apply Configuration                                                       |
| MySQL Server 5.7.19    | Press [Execute] to apply the changes                                      |
|                        | Configuration steps Log                                                   |
|                        | <ul> <li>Stopping Server (if necessary)</li> </ul>                        |
| Type and metworking    | <ul> <li>Writing configuration file</li> </ul>                            |
| Accounts and Roles     | O Updating firewall                                                       |
| Windows Service        | <ul> <li>Adjusting Windows service [if necessary]</li> </ul>              |
| Plugins and Extensions | <ul> <li>Initializing Database [if necessary]</li> </ul>                  |
| Analy Configuration    | O Starting Server                                                         |
| нарру солндолацон      | <ul> <li>Applying security settings</li> </ul>                            |
|                        | Creating user accounts                                                    |
|                        | O Updating Start Menu Link                                                |
|                        | <ul> <li>Updating Firewall for MySQL Document Data Feature Set</li> </ul> |
|                        |                                                                           |
|                        |                                                                           |
|                        |                                                                           |
|                        |                                                                           |
|                        |                                                                           |
|                        | s Back Evanda Court                                                       |

#### 11. Damos click en Finalizar

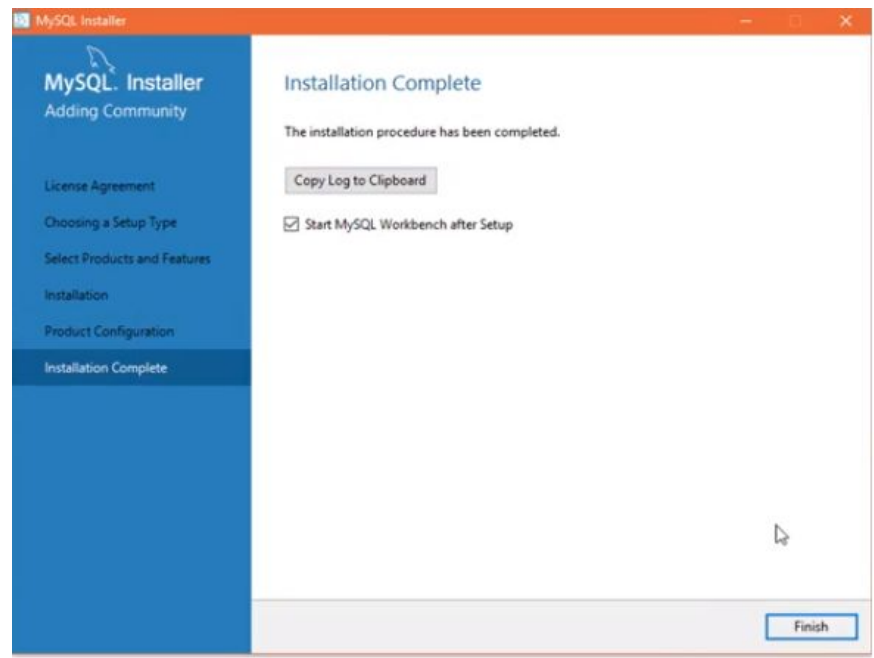

## Ejecución del programa

- 1. Abrimos Eclipse
- 2. Damos click en File < Import < General < Projects from Folder or Archive

| F                                                         |                                                                                                    |                              |
|-----------------------------------------------------------|----------------------------------------------------------------------------------------------------|------------------------------|
| Clince-workspace - Eclince IDE                            |                                                                                                    | - n ×                        |
| File Edit Source Refactor Navigate Search Project R       | un Window                                                                                                    | 7007 MRG 708                 |
|                                                           |                                                                                                    | Quick Access                 |
|                                                           | Select                                                                                                    | <br>Guttine S?               |
|                                                           | Analyzes the content of your folder or archive file to find projects and import them in the IDE.                                                                                                    | An outline is not available. |
|                                                           | Select an import wizard:                                                                                                    |                              |
|                                                           | type filter text                                                                                                    |                              |
|                                                           | General Archive File                                                                                                    |                              |
|                                                           | Existing Projects into Workspace                                                                                                    |                              |
|                                                           | Professional Professional Profe |                              |
|                                                           | C Projects from Folder or Archive                                                                                                    |                              |
|                                                           | > 😂 Git                                                                                                    |                              |
|                                                           | > 🧽 Gradle                                                                                                    |                              |
|                                                           | > 🗁 Java EE                                                                                                    |                              |
|                                                           | > 🧀 Maven                                                                                                    | Respring Explorer 🕅 🗖 🗖      |
|                                                           | >  Plug-in Development                                                                                                    | 🖻 🔁 🔝 🖬 🖓 🖉                  |
|                                                           | Run/Dehun Y                                                                                                    |                              |
|                                                           |                                                                                                    |                              |
|                                                           |                                                                                                    |                              |
|                                                           |                                                                                                    |                              |
| 👭 Servers 🕄 🕘 Boot Dashboard 🛛 🗖                          | Console 🕄 🖏 Progress 🔝 Problems                                                                                                    |                              |
| E 🌣 O 🖉 🖩 📴 🔻                                             | No consoles to display at this time.                                                                                                    |                              |
| No servers are available. Click this link to create a new |                                                                                                    |                              |
| 201Y01                                                    |                                                                                                    |                              |
|                                                           |                                                                                                    |                              |

3. En Directory buscamos la carpeta Blue-Rabbit y damos click en Finish

#### eclipse-workspace - Eclipse ID

| 💽 eclipse-workspace - Eclipse IDE                |                                                                         |                                           |                                    | - 0 ×                     |
|--------------------------------------------------|-------------------------------------------------------------------------|-------------------------------------------|------------------------------------|---------------------------|
| File Edit Source Refactor Navigate Sea           | Import Projects from File System or Archive                             |                                           | - D X                              |                           |
|                                                  | laurant Basis da francis Fills Cantonia an Auchina                      |                                           |                                    | Quick Access              |
| 😫 Package Explorer 🔀 📄 😂                         | This wizard analyzes the content of your folder or archive file to find | projects and import them in the IDE       |                                    | Outline 😫 🜍 🔻 🖻 E         |
|                                                  | This waard analyzes the content of your rolder of archive file to file  | projects and import alern in the idea     |                                    | outline is not available. |
|                                                  | Import source:                                                          | C:\Users\Kevin\Desktop\Blue-Rabbit-master | Directory Archive                  |                           |
|                                                  | type filter text                                                        |                                           | Select All                         |                           |
|                                                  | Folder                                                                  | Import as                                 | Deselect All                       |                           |
|                                                  | Blue-Rabbit-master                                                      | Maven                                     | AP NATIONAL P. MI                  |                           |
|                                                  |                                                                         |                                           |                                    |                           |
|                                                  |                                                                         |                                           | Hide already open projects         |                           |
|                                                  | Close newly imported projects upon completion                           |                                           |                                    |                           |
|                                                  | Use installed project configurators to:                                 |                                           |                                    |                           |
|                                                  | Search for nested projects                                              |                                           |                                    |                           |
|                                                  | Uetect and configure project natures                                    |                                           |                                    | Spring Explorer 🔀 👘 🗖     |
|                                                  | Working sets                                                            |                                           |                                    | E S   P   S               |
|                                                  | Add project to working sets                                             |                                           | New                                |                           |
|                                                  | Working sets:                                                           |                                           | <ul> <li>Select</li> </ul>         |                           |
|                                                  |                                                                         | Shov                                      | w other specialized import wizards |                           |
|                                                  |                                                                         |                                           |                                    |                           |
| -                                                |                                                                         |                                           |                                    |                           |
| Servers 🖾 🔘 Boot Dashboard                       |                                                                         |                                           |                                    |                           |
|                                                  | ?                                                                       | < Back Next >                             | Finish Cancel                      |                           |
| servers are available. Click this link to create |                                                                         |                                           |                                    | J                         |
|                                                  |                                                                         |                                           |                                    |                           |
|                                                  |                                                                         |                                           |                                    | 2                         |
|                                                  |                                                                         |                                           | 4                                  |                           |

|                                      |    |                            |                    | ,<br>, | , ,                        |                |         |           |                |                     |           |          |
|--------------------------------------|----|----------------------------|--------------------|--------|----------------------------|----------------|---------|-----------|----------------|---------------------|-----------|----------|
| eclipse-workspace - Eclipse IDE      |    | New                        |                    | >      |                            |                |         |           |                |                     | 100       | ٥        |
| File Edit Source Refactor N          |    | Go Into                    |                    |        |                            |                |         |           |                |                     |           |          |
|                                      |    | Open in New Window         |                    |        | 🍕 📲 🎯 😂 🛷 🕶 🙆              | ③ 图 - 图 - 10   | ⇔ - ⇒ - |           |                | Qui                 | ck Access | <b>E</b> |
| Package Fund                         |    | Open Type Hierarchy        | F                  | 4      |                            |                |         |           | - 6            | Se Outline St       | 59        |          |
| Blue-Rabbit-master [boot]            |    | Show In                    | Alt+Shift+         | v>     |                            |                |         |           |                | An outline is not a | vailable. |          |
| $\sim$                               |    | Сору                       | Ctrl+              |        |                            |                |         |           |                |                     |           |          |
|                                      | 陶  | Copy Qualified Name        |                    |        |                            |                |         |           |                |                     |           |          |
|                                      | B  | Paste                      | Ctrl+              | v      |                            |                |         |           |                |                     |           |          |
|                                      | ×  | Delete                     | Delet              | e      |                            |                |         |           |                |                     |           |          |
|                                      | 2  | Remove from Context        | Ctrl+Alt+Shift+Dow | n      |                            |                |         |           |                |                     |           |          |
|                                      |    | Build Path                 |                    | >      |                            |                |         |           |                |                     |           |          |
|                                      |    | Source                     | Alt+Shift+         | s>     |                            |                |         |           |                |                     |           |          |
|                                      |    | Refactor                   | Alt+Shift+         | T>     |                            |                |         |           |                |                     |           |          |
|                                      | 20 | Import                     |                    |        |                            |                |         |           |                |                     |           |          |
|                                      | 4  | Export                     |                    |        |                            |                |         |           |                |                     |           |          |
|                                      | S  | Refresh                    | F                  | 5      |                            |                |         |           |                |                     |           |          |
|                                      |    | Close Project              |                    |        |                            |                |         |           |                | R Spring Explore    | r 23      | -        |
|                                      |    | Assign Working Sets        |                    |        |                            |                |         |           |                |                     | E S       | s   1ª,  |
|                                      | 8  | Compa As                   |                    | >      |                            |                |         |           |                | > 📴 Blue-Rabbi      | it-master | - 1. 4   |
|                                      | 0  | Run As                     |                    | >      | 1 Run on Server            | Alt+Shift+X, R | 1       |           |                |                     |           |          |
|                                      | *  | Debug As                   |                    | > [    | 2 Java Application         | Alt+Shift+X, J |         |           |                |                     |           |          |
|                                      |    | Profile As                 |                    | > (    | fy 3 JUnit Test            | Alt+Shift+X, T |         |           |                |                     |           |          |
|                                      |    | Validate                   |                    |        | 2 4 Maven build            | Alt+Shift+X, M |         |           |                |                     |           |          |
|                                      |    | Restore from Local History |                    |        | 2 5 Maven build            |                |         |           |                |                     |           |          |
| 🚜 Servers 🔀 🔘 Boot Dashboa           |    | Java EE Tools              |                    | > •    | 2 6 Maven clean            |                |         | e 🗐 🖉 🕇 🕅 | <u>•</u> • • • |                     |           |          |
| B                                    |    | Maven                      |                    | > •    | 2 7 Maven generate-sources |                |         |           |                |                     |           |          |
| No servers are available. Click this |    | Team                       |                    | > "    | 2 8 Maven install          |                |         |           |                |                     |           |          |
| server                               |    | Compare With               |                    | >      | 9 Maven test               |                |         |           |                |                     |           |          |
|                                      |    | Configure                  |                    | >      | Spring Boot App            | Alt+Shift+X, B |         |           |                |                     |           |          |
| Plus Dakkit saata                    |    | Spring Tools               |                    | > (    | Spring Servoors Client     |                |         |           |                |                     |           |          |
| Dive-nappit-master                   |    | Properties                 | Alt+Ent            | r      | Run Configurations         |                |         |           |                |                     |           |          |

#### 4. Damos click derecho sobre el proyecto y luego en Run As < Spring Boot App

#### 5. Una vez ejecutado, obtendremos los siguientes mensajes en consola

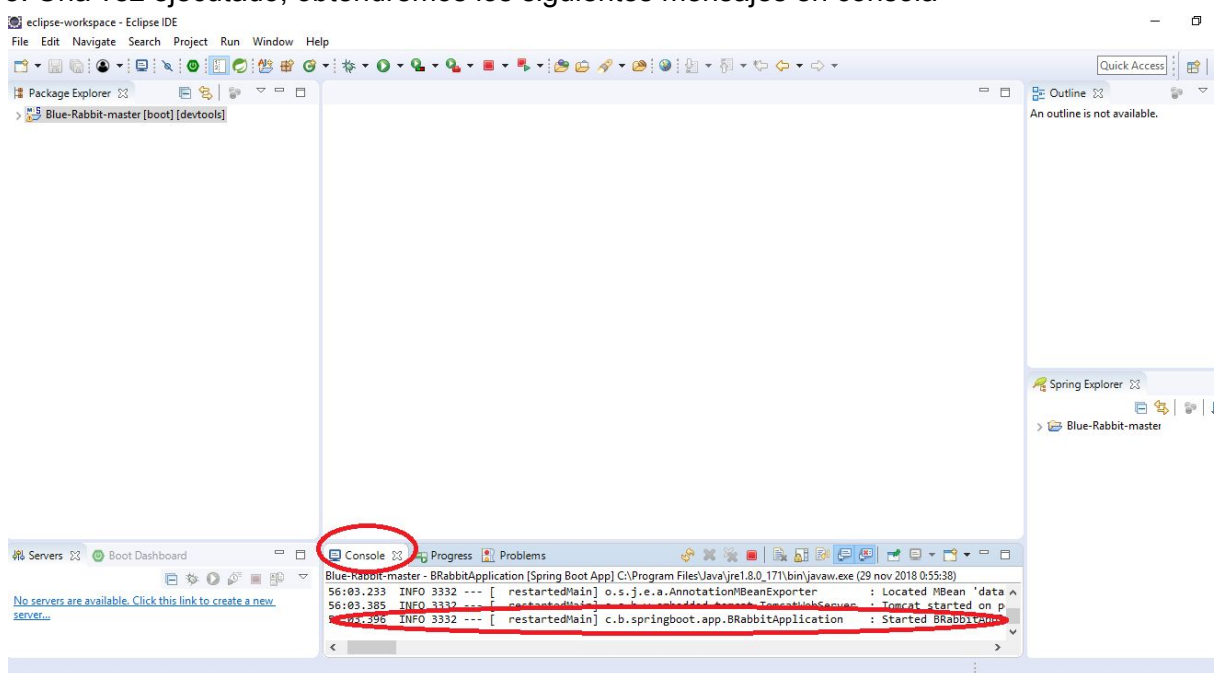

6. Desde un navegador o bien en Eclipse mismo, accedemos a la ruta: <u>http://localhost:8080/</u>

#### Navegador

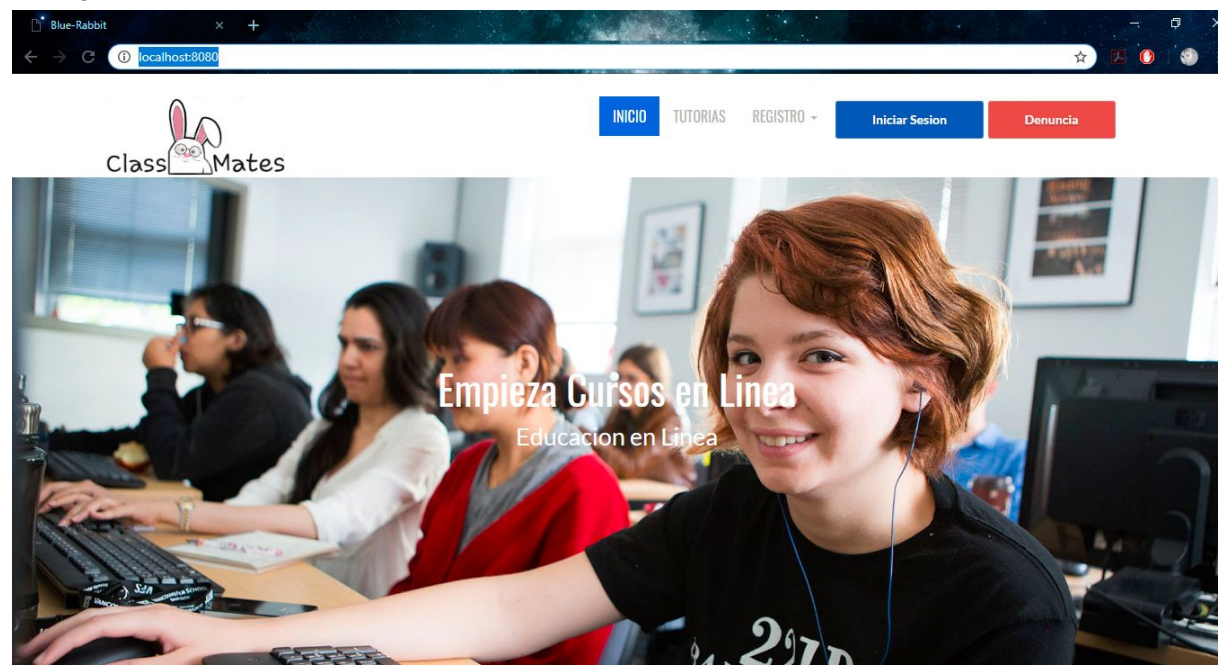

#### Eclipse

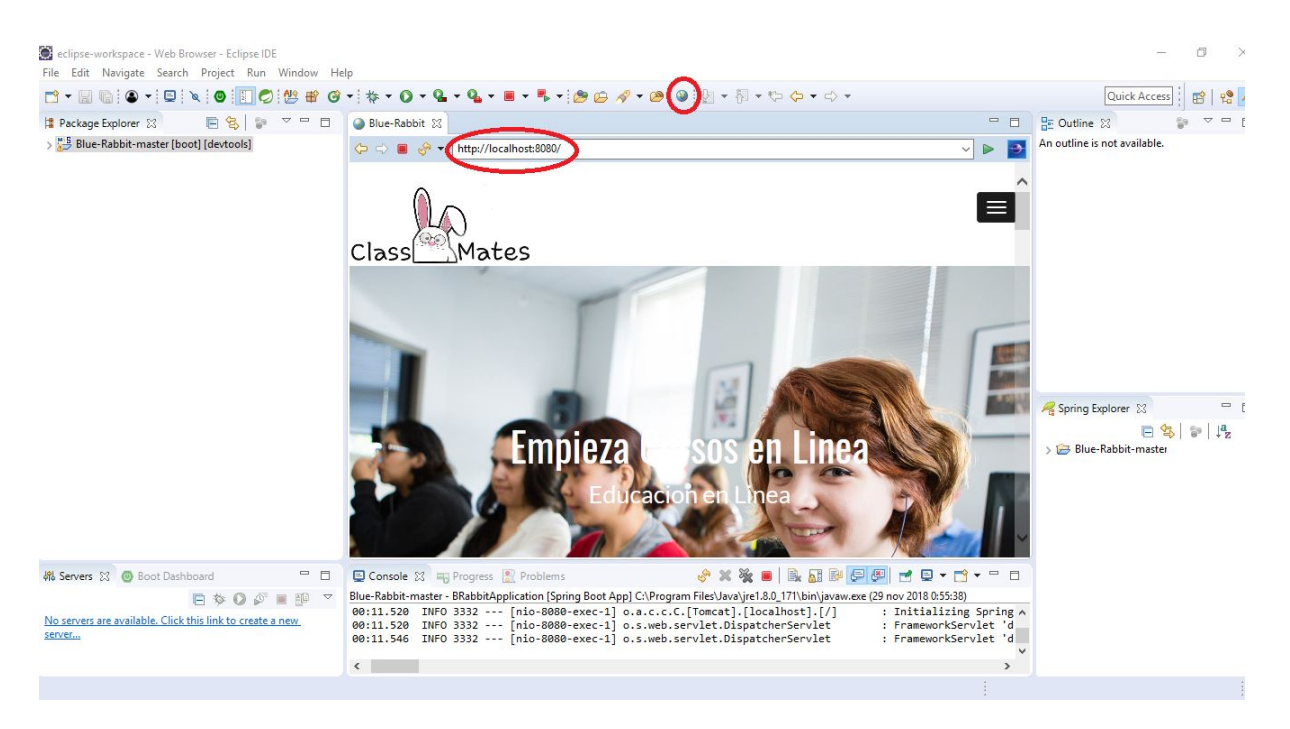